## 行動應用程式使用者指南索賠流程

HealthEquity|WageWorks 致力於為您提供一個安全、有保障、可靠的 EZ 收據行動服務。這個 EZ 收據手機應用程式是提交索賠和檢視賬戶資訊的便捷方式。

新使用者註冊

- 新使用者必須首先在網站上註冊。請瀏覽 participant.wageworks.com/sfmra 然後選取「註冊 (Register)」以建立您的使用者名和密碼。
- 完成網上註冊後,請返回手機應用程式,並使用使用者名和密碼登入。

使用以下方式提交索賠 EZ 收據手機應用程式,您首先需要從 Google Play Store 或 Apple App Store 下載免費應用程式。

應用程式下載後,您將使用您的登錄信息存取您的賬戶。

## 使用 EZ 收據手機應用程式提交索賠

1. 透過 EZ Receipts® 手機應用程式登入您的 HealthEquity|WageWorks 賬戶

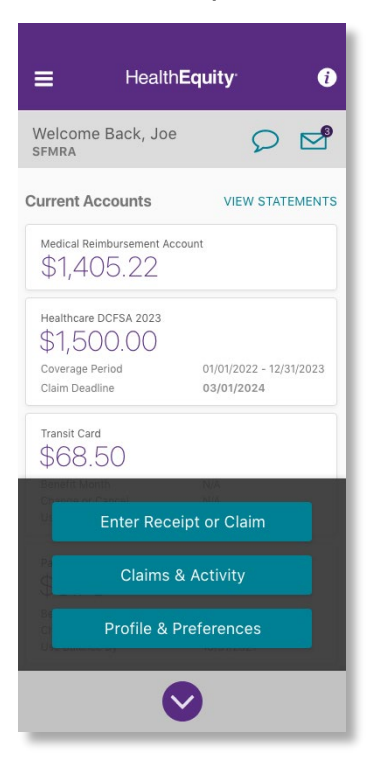

2. 按一下「提交新收據 (Enter Receipt or Claim)」,然後按一下「醫療保健索賠 (Healthcare Pay Me Back)」

| 🖧 Hea              | althcare Pay Me Back            | > |
|--------------------|---------------------------------|---|
| <mark>ф</mark> Hea | althcare Card Receipt           | > |
| ۍ Hea              | althcare Pay My Provider        | > |
| 🗈 Hea              | althcare Pick & Process         | > |
| 🔅 Hea              | althcare Pick & Process Options | > |
|                    |                                 |   |
|                    |                                 |   |

3. 請依照提示拍攝並寄送您的保險費證明和付款證明的照片

| K Healthcare Pay Me Back                                                |   |
|-------------------------------------------------------------------------|---|
| Service Details                                                         |   |
| Service Date                                                            |   |
| Tap to select service date                                              | > |
| Description                                                             |   |
| Tap to select description                                               | > |
| Patient                                                                 |   |
| Tap to select patient                                                   | > |
| Provider                                                                |   |
| Tap to select provider                                                  | > |
| Amount                                                                  |   |
| Tap to enter amount                                                     | > |
| Payment Details                                                         |   |
| Complete the Service Details section to find available payment options. |   |
| Next                                                                    |   |

## Health**Equity** WageWorks

| <ul> <li>Providence Pay for fact.</li> </ul>                                  | C                                                                  | 0                                                                                              |
|-------------------------------------------------------------------------------|--------------------------------------------------------------------|------------------------------------------------------------------------------------------------|
| Bernites Details:                                                             | SELECT DESCRIPTION                                                 | Internation                                                                                    |
| Age a sense areas and a sense areas                                           | MOST COMMON<br>Co-payment (medical, in-network)                    | lacest (conneces<br>Co-payment condicia) in represent)                                         |
| SELECT SERVICE DATE                                                           | Dental<br>Rx (prescription)                                        |                                                                                                |
| Mar 11 2021                                                                   | A<br>Acupuncture                                                   | Doctor's Note Required<br>A doctor's note must be submitted with your<br>receipt for this item |
| Apr 12 2022                                                                   | B<br>Bandages and related items (over-the-counter)                 | CANCEL CONTINUE                                                                                |
| Done                                                                          | C<br>Chiropractic Care                                             | T<br>Originalis Law                                                                            |
| <ul> <li>London to be no brain action to be called<br/>automation.</li> </ul> | Co-payment (medical, in-network)<br>Cosmetic procedures or surgery | Corporationalises in respect                                                                   |
|                                                                               | D<br>Dental                                                        | e<br>tera                                                                                      |
| 100                                                                           |                                                                    | _                                                                                              |

## 有疑問?

如果您對使用 EZ 收據手機應用程式有任何疑問,我們的 HealthEquity|WageWorks 會員 服務團隊將全天候為您提供協助,或解答您任何賬戶問題。

請致電 866.697.6078 與我們聯絡。